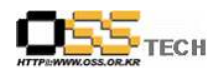

## 공개SW 기술지원 KIPA

# 한국소프트웨어진흥원 공개SW기술지원센터

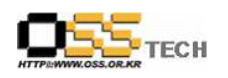

### <Revision 정보>

| 일자         | VERSION | 변경내역  | 작성자 |
|------------|---------|-------|-----|
| 2007. 5. 4 | 0.1     | 초기 작성 | 손명선 |
|            |         |       |     |

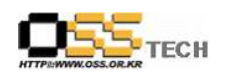

|                     | 공개SW 기술지  | 원             |
|---------------------|-----------|---------------|
|                     | 구분 : 기술지원 | 단계:           |
| HTTP://WW.OSS.OR.KR | 작성자: 손명선  | 작성일: 2007.5.4 |
|                     | 검토자:      | 검토일:          |
|                     | 승인자:      | 승인일:          |

#### 1. 대상기업/기관 정보

| 구분          | 항목          | 내용                       | 비고 |
|-------------|-------------|--------------------------|----|
|             | 지역          | 서울시 송파구 가락본동 79-2 KIPA빌딩 |    |
|             | 기업/기관 명칭    | KIPA                     |    |
| 기업/기관<br>정보 | 부서          | 공개SW개발지원팀                |    |
|             | 직책          | 수석                       |    |
|             | 담당자 이름      | 조유진                      |    |
|             | 전화번호 / 팩스번호 | 02-2141-5451             |    |
|             | E-Mail      |                          |    |

### 2. 대상기업/기관 지원사항

| 구분            | 항목   | 내용                                                                                                    | 비고 |
|---------------|------|----------------------------------------------------------------------------------------------------|----|
|               | 접수내용 | LG Xnote A1 노트북 Linux 설치 지원                                                                                                    |    |
| 기업/기관<br>지원사항 | 지원내역 | <ul> <li>N. 포르히 프히 페이</li> <li>Model : A1-52500M</li> <li>CPU : Intel Core Duo U2500 (1.2GHz, FSB 533MHz)</li> <li>RAM : 1024MB</li> <li>HDD : 60GB</li> <li>LCD : 10.6", 1280*768</li> <li>VGA : Intel Graphics Media Accelerator 950</li> <li>LAN : Agere Systems ET-131x PCI-E Ethernet</li> <li>WIFI : Intel Corporation PRO/Wireless 3945ABG</li> <li>Audio : Intel SRS WOW HD sound</li> </ul> 2. Booyo 2.5 Linux 배포판 설치 3. O/S 환경 파악 <ul> <li>기본지원 되는 장치 : 무선랜, 오디오, 터치패드</li> <li>추가 설치가 필요한 장치 : VGA(1280x768 해상도 지원</li> <li>안됨), 유선LAN(인식안됨)</li> </ul> |    |

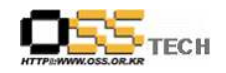

| - Kernel : 2.6.18-1.2849.booyo.bd.100smp                                                 |
|------------------------------------------------------------------------------------------|
| - dmesg 확인                                                                               |
| - Video 드라이버 및 IAN 드라이버 화이                                                               |
| - lopoi근 자치 하이                                                                           |
| - ISPCI도 경지 확인                                                                           |
| 00.00.0 Host bridge. Intel Corporation Mobile 945GM/PM/GMS/940GML                        |
| and 943GL Express Memory Controller Hub (rev 03)                                         |
| 945GM/GMS/940GML Express Integrated Graphics Controller (rev. 03)                        |
| 00:02.1 Display controller: Intel Corporation Mobile 945GM/GMS/940GML                    |
| Express Integrated Graphics Controller (rev 03)                                          |
| 00:1b.0 Audio device: Intel Corporation 82801G (ICH7 Family) High                        |
| Definition Audio Controller (rev 02)                                                     |
| 00:1c.0 PCI bridge: Intel Corporation 82801G (ICH7 Family) PCI Express                   |
| Port 1 (rev 02)                                                                          |
| 00:1c.2 PCI bridge: Intel Corporation 82801G (ICH7 Family) PCI Express                   |
| Port 3 (rev 02)                                                                          |
| 00:1c.3 PCI bridge: Intel Corporation 82801G (ICH7 Family) PCI Express                   |
| Port 4 (rev 02)                                                                          |
| UHCL #1 (rov 02)                                                                         |
| 00:1d 1 USB Controller: Intel Corporation 82801G (ICH7 Family) USB                       |
| UHCI #2 (rev 02)                                                                         |
| 00:1d.2 USB Controller: Intel Corporation 82801G (ICH7 Family) USB                       |
| UHCI #3 (rev 02)                                                                         |
| 00:1d.3 USB Controller: Intel Corporation 82801G (ICH7 Family) USB                       |
| UHCI #4 (rev 02)                                                                         |
| 00:1d.7 USB Controller: Intel Corporation 82801G (ICH7 Family) USB2                      |
| EHCI Controller (rev 02)                                                                 |
| 00:1e.0 PCI bridge: Intel Corporation 82801 Mobile PCI Bridge (rev e2)                   |
| 00:11.0 ISA bridge: Intel Corporation 82801GBM (ICH/-M) LPC Interface<br>Bridge (roy 02) |
| 00:1f 1 IDE interface: Intel Corporation 82801G (ICH7 Eamily) IDE                        |
| Controller (rev. 02)                                                                     |
| 00:1f.3 SMBus: Intel Corporation 82801G (ICH7 Family) SMBus                              |
| Controller (rev 02)                                                                      |
| 02:00.0 Ethernet controller: Agere Systems ET-131x PCI-E Ethernet                        |
| Controller (rev 03)                                                                      |
| 05:00.0 Network controller: Intel Corporation PRO/Wireless 3945ABG                       |
| Network Connection (rev 02)                                                              |
| 06:00.0 CardBus bridge: Texas Instruments PCIxx21/x515 Cardbus                           |
|                                                                                          |
| 06:00.1 CardBus bridge: Texas Instruments PCIxx21/x515 Cardbus                           |
| Controller                                                                               |
| ElashMedia Controller                                                                    |
| 06:00.4 Class 0805: Texas Instruments                                                    |
| PCI6411/6421/6611/6621/7411/7421/7611/7621 Secure Digital Controller                     |

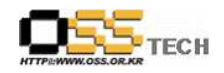

| 4. Vide  | o 드라이버 설치 및 해상도 조정 -> 설치 완료                        |
|----------|----------------------------------------------------|
| # wget   |                                                    |
| http://w | ww.geocities.com/stomljen/915resolution-0.5.3.tar. |
| gz       |                                                    |
| # tar x  | vfz 915resolution-0.5.3.tar.gz                     |
| # cd 9   | 15resolution-0.5.3                                 |
| # make   | 9                                                  |
| # make   | e install                                          |
| # 915r   | esolution -I                                       |
| Intel 91 | 5GM VBIOS Hack : version 0.2                       |
|          |                                                    |
|          | Chipset: 915GM                                     |
|          |                                                    |
|          | Mode 30 : 640x480, 8 bits/pixel                    |
|          | Mode 32 : 800x600, 8 bits/pixel                    |
|          | Mode 34 : 1024x768, 8 bits/pixel                   |
|          | Mode 38 : 1280x1024, 8 bits/pixel                  |
|          | Mode 3a : 1600x1200, 8 bits/pixel                  |
|          | Mode 3c : 1920x1440, 8 bits/pixel                  |
|          | Mode 41 : 640x480, 16 bits/pixel                   |
|          | Mode 43 : 800x600, 16 bits/pixel                   |
|          | Mode 45 : 1024x768, 16 bits/pixel                  |
|          | Mode 49 : 1280x1024, 16 bits/pixel                 |
|          | Mode 4b : 1600x1200, 16 bits/pixel                 |
|          | Mode 4d : 1920x1440, 16 bits/pixel                 |
|          | Mode 50 : 640x480, 32 bits/pixel                   |
|          | Mode 52 : 800x600, 32 bits/pixel                   |
|          | Mode 54 : 1024x768, 32 bits/pixel                  |
|          | Mode 58 : 1280x1024, 32 bits/pixel                 |
|          | Mode 5a : 1600x1200, 32 bits/pixel                 |
|          | Mode 5c : 1920x1440, 32 bits/pixel                 |
|          | Mode 60 : 1280x770, 8 bits/pixel                   |
|          | Mode 61 : 1280x770, 16 bits/pixel                  |
|          | Mode 62 : 1280x770, 32 bits/pixel                  |
|          | Mode 63 : 512x771, 8 bits/pixel                    |
|          | Mode 64 : 512x771, 16 bits/pixel                   |
|          | Mode 65 : 512x771, 32 bits/pixel                   |

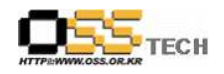

공개SW기술지원센터

| # /usr/sbin/915resolution 58 1280 768 |  |
|---------------------------------------|--|
| # 915resolution -I                    |  |
| Intel 915GM VBIOS Hack : version 0.1  |  |
|                                       |  |
| Chipset: 915GM                        |  |
|                                       |  |
| Mode 30 : 640x480, 8 bits/pixel       |  |
| Mode 32 : 800x600, 8 bits/pixel       |  |
| Mode 34 : 1024x768, 8 bits/pixel      |  |
| Mode 38 : 1280x1024, 8 bits/pixel     |  |
| Mode 3a : 1600x1200, 8 bits/pixel     |  |
| Mode 3c : 1920x1440, 8 bits/pixel     |  |
| Mode 41 : 640x480, 16 bits/pixel      |  |
| Mode 43 : 800x600, 16 bits/pixel      |  |
| Mode 45 : 1024x768, 16 bits/pixel     |  |
| Mode 49 : 1280x1024, 16 bits/pixel    |  |
| Mode 4b : 1600x1200, 16 bits/pixel    |  |
| Mode 4d : 1920x1440, 16 bits/pixel    |  |
| Mode 50 : 640x480, 32 bits/pixel      |  |
| Mode 52 : 800x600, 32 bits/pixel      |  |
| Mode 54 : 1024x768, 32 bits/pixel     |  |
| Mode 58 : 1280x768, 32 bits/pixel     |  |
| Mode 5a : 1600x1200, 32 bits/pixel    |  |
| Mode 5c : 1920x1440, 32 bits/pixel    |  |
| Mode 60 : 1280x770, 8 bits/pixel      |  |
| Mode 61 : 1280x770, 16 bits/pixel     |  |
| Mode 62 : 1280x770, 32 bits/pixel     |  |
| Mode 63 : 512x771, 8 bits/pixel       |  |
| Mode 64 : 512x771, 16 bits/pixel      |  |
| Mode 65 : 512x771, 32 bits/pixel      |  |
|                                       |  |
| # vi /etc/X11/xorg.conf               |  |
| Section "Screen"                      |  |
| Identifier "Screen0"                  |  |
| Device "Videocard0"                   |  |
| Monitor "Monitor0"                    |  |
| DefaultDepth 24                       |  |

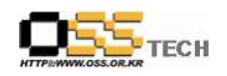

공개SW기술지원센터

|  | SubSec            | tion "Displa          | ау"                              |  |
|--|-------------------|-----------------------|----------------------------------|--|
|  |                   | Viewport              | 0 0                              |  |
|  |                   | Depth                 | 16                               |  |
|  |                   | Modes                 | "800x600" "640x480"              |  |
|  | EndSub            | Section               |                                  |  |
|  | SubSec            | tion "Displa          |                                  |  |
|  |                   | Viewport              |                                  |  |
|  |                   | Denth                 | 24                               |  |
|  |                   | Modes                 | "1280y768"                       |  |
|  | EndSub            | Section               |                                  |  |
|  | EndSoction        |                       |                                  |  |
|  |                   |                       |                                  |  |
|  |                   | - 1                   |                                  |  |
|  |                   |                       |                                  |  |
|  | #! /bin/sh        |                       |                                  |  |
|  | #                 |                       |                                  |  |
|  | # script          | with local            | commands to be executed          |  |
|  | from init on sys  | stem startu           | o                                |  |
|  | #                 |                       |                                  |  |
|  | # Here            | you should            | add things, that should          |  |
|  | happen directly   | after booti           | ng                               |  |
|  | # before          | e we're goi           | ng to the first run level.       |  |
|  | #                 |                       |                                  |  |
|  |                   |                       |                                  |  |
|  | /usr/bin/         | 915resoluti           | on 58 1280 768                   |  |
|  |                   |                       |                                  |  |
|  | # restart         |                       |                                  |  |
|  |                   |                       |                                  |  |
|  | 5. 유선 LAN 드려      | 라이버 설치                | -> 테스트 및 설치 완료                   |  |
|  | #wget             |                       |                                  |  |
|  | http://wiki.bernd | llux. <u>de/lib/e</u> | exe/fetch.php/linux:et131x-1.2.3 |  |
|  | -20070125-blux    | .tar.gz?id=           | linux%3Alg-m1-3daaa&cache=c      |  |
|  | ache              |                       |                                  |  |
|  | # tar xvfz et13   | 1x-1 <u>2 3-2</u>     | 0070125-blux tar.az              |  |
|  | # cd et 131x = 1  | 2 3 - hlux/           |                                  |  |
|  | # vi Makefilo     |                       |                                  |  |
|  | # mako            |                       |                                  |  |
|  | # make_module     | c inctall             |                                  |  |
|  |                   |                       |                                  |  |
|  | # Insmod et131    | X.KO                  |                                  |  |

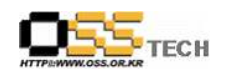

|  | # depmod -a                                              |  |
|--|----------------------------------------------------------|--|
|  | # modprobe et131x                                        |  |
|  | # cp et131x.ko                                           |  |
|  | /lib/modules/2.6.18-1.2849.booyo.bd.100smp/kernel/driver |  |
|  | s/net/                                                   |  |
|  | # ifconfig -a                                            |  |
|  | # ifconfig eth1 10.1.1.1                                 |  |
|  | # ifconfig                                               |  |
|  | # ifconfig eth1 down                                     |  |
|  | # vi /etc/modprobe.conf                                  |  |
|  | alias eth0 et131x                                        |  |
|  | alias eth1 ipw3945                                       |  |
|  | alias snd-card-0 snd-hda-intel                           |  |
|  | options snd-card-0 index=0                               |  |
|  | options snd-hda-intel index=0                            |  |
|  | remove snd-hda-intel {    /usr/sbin/alsactl store 0      |  |
|  | >/dev/null 2>&1    : ; }; /sbin/modprobe -r              |  |
|  | ignore-remove snd-hda-inte                               |  |
|  |                                                          |  |
|  | # cd /etc/sysconfig/network-scripts/                     |  |
|  | # vi ifcfg-eth0                                          |  |
|  | DEVICE=eth0                                              |  |
|  | #IPADDR=210.183.235.120                                  |  |
|  | #NETMASK=255.255.255.0                                   |  |
|  | #NETWORK=127.0.0.0                                       |  |
|  | # If you're having problems with gated making            |  |
|  | 127.0.0.0/8 a martian,                                   |  |
|  | # you can change this to something else                  |  |
|  | (255.255.255.255, for example)                           |  |
|  | #BROADCAST=127.255.255.255                               |  |
|  | ONBOOT=yes                                               |  |
|  | DOMAIN=                                                  |  |
|  | DHCP_HOSTNAME=                                           |  |
|  | HWADDR=                                                  |  |
|  | BOOTPROTO=dhcp                                           |  |
|  | TYPE=Ethernet                                            |  |
|  | ESSID=                                                   |  |
|  | CHANNEL=1                                                |  |

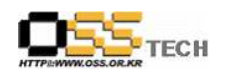

공개SW기술지원센터

| MODE=?먮룞                                      |  |
|-----------------------------------------------|--|
|                                               |  |
| USERCTL=no                                    |  |
| IPV6INIT=no                                   |  |
| PEERDNS=yes                                   |  |
|                                               |  |
| # vi ifcfg-eth1                               |  |
| DEVICE=eth1                                   |  |
| IPADDR=10.1.1.1                               |  |
| NETMASK=255.255.255.0                         |  |
| #NETWORK=127.0.0.0                            |  |
| # If you're having problems with gated making |  |
| 127.0.0.0/8 a martian,                        |  |
| # you can change this to something else       |  |
| (255.255.255.255, for example)                |  |
| #BROADCAST=127.255.255.255                    |  |
| ONBOOT=yes                                    |  |
| DOMAIN=                                       |  |
| DHCP_HOSTNAME=                                |  |
| HWADDR=                                       |  |
| BOOTPROTO=static                              |  |
| TYPE=Wireless                                 |  |
| ESSID=                                        |  |
| CHANNEL=1                                     |  |
| MODE=?먮룞                                      |  |
| RATE=?먮룞                                      |  |
| USERCTL=no                                    |  |
| IPV6INIT=no                                   |  |
| PEERDNS=yes                                   |  |
|                                               |  |
| # reboot                                      |  |
|                                               |  |